# Skupiny účtov

Funkcia "Skupiny účtov" Vám umožňuje nadefinovať skupiny analytických účtov, za ktoré potom môžete spracovať stav účtu – získať prehľad všetkých účtovných zápisov na skupinu, ako by išlo o jeden účet.

(voľba ÚČTY /MESAČNÝ STAV )

| $\mathbf{X}$         | ADMI                    | NIST    |   | ZOZN | NAM SKUPÍ | N ÚČTOV    |     |
|----------------------|-------------------------|---------|---|------|-----------|------------|-----|
|                      |                         |         |   | <    |           | >          | HĽA |
| MESAČNÝ STAV         | ZADANIE PARAMETROV SPRA | COVANIA |   |      |           |            |     |
| <u>D</u> ENNY STAV U | Zahraničná mena:        |         | Ļ | ТҮР  | Názov sku | ipiny účto | v   |
| UCTOVNY ROZV         | Označ.skup.účt.:        |         | • | NAU  | AUTA NAI  | KLADY      |     |
| MESACNE OBRA         | Číslo účtu OD:          | 314,    | - |      |           |            |     |
| MESACNE OBRA         | Obdobie OD:             | 1 🚔     | 1 |      |           |            |     |
| KLIENT-OBDOR         | Obdobie DO:             | 12 🌲    | + |      |           |            |     |
| KLIENT-OBDOR         | ÁNO                     |         | - |      |           |            |     |
| KLIENT-OBDOB         |                         |         | + |      |           |            |     |

Veľkou výhodou je , že si môžete vytvoriť neobmedzený počet skupín účtov a do skupiny účtu si dať ľubovoľné účty podľa Vašej potreby.

### Definovanie skupiny účtov jednotlivo :

- prejdite v programe do časti VSTUP/OPRAVA
- dalej NASTAVENIE SPRACOVANIE
- kde zvoľte SKUPINY ÚČTOV.

| NASTAVENTE SPRACOVANTA | DEFINUVANIE LF PRIAMA                |
|------------------------|--------------------------------------|
|                        | DEFINOVANIE CF NEPRIAMA              |
|                        | ČÍSELNÉ <u>R</u> ADY PRE OPIS(DENNÍK |
|                        | ČÍSELNÉ RADY PRE FAKTÚRY             |
|                        | SKUPINY ÚČTOV                        |
|                        | PRECHOD DO EVID.DPH                  |

Klávesom <A> zadajte nový riadok a vyplňte:

TYP - ľubovoľné (alfanumerické) označenie skupiny účtov
 ÚČET- ak definujeme prvý riadok skupiny , zadáme hodnotu < -1 >, v ďalších riadkoch skupiny zadávame číslo účtu

NÁZOV ZOZNAMU - text názvu skupiny zadajte k riadku -1.

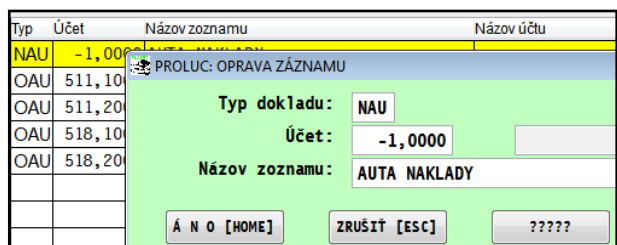

| Тур | Účet  |             | Názov zoznamu               |        |    |      |       |  | Ná: | zov účtu       |     |  |
|-----|-------|-------------|-----------------------------|--------|----|------|-------|--|-----|----------------|-----|--|
| NAU | -1,0  | 0000        | AUTA NAKLADY                |        |    |      |       |  |     |                |     |  |
| OAU | 511,1 | <u>,000</u> | 000 FELICIA opravy          |        |    |      |       |  |     | Opravy FELICIA |     |  |
| OAU | 511,2 | E P         | 🚓 PROLUC: OPRAVA ZÁZNAMU    |        |    |      |       |  |     |                |     |  |
| OAU | 518,1 |             | Typ dok                     | ladu:  |    | OAU  |       |  |     |                |     |  |
| OAU | 518,2 |             |                             | Účet - |    |      |       |  |     | •              |     |  |
|     |       |             | 511,2000                    |        |    |      |       |  |     | Opravy         | FAB |  |
|     |       |             | Názov zoznamu: FABIA opravy |        |    |      |       |  |     |                |     |  |
|     |       |             |                             |        |    |      |       |  | _   |                |     |  |
|     |       |             | ÁNO[HOME]                   |        | ZR | UŠIŤ | [ESC] |  |     | ?????          |     |  |

Príklad : obrázok zadefinovanej skupiny:

| Тур | Účet     | Názov zoznamu    | Názov účtu                 |
|-----|----------|------------------|----------------------------|
| NAU | -1,0000  | AUTA NAKLADY     |                            |
| OAU | 511,1000 | FELICIA opravy   | Opravy FELICIA BA-PROL01   |
| OAU | 511,2000 | FABIA opravy     | Opravy FABIA BA-PROL02     |
| OAU | 518,1000 | FELICIA umyvarka | umývarka FELICIA BA-PROL01 |
| OAU | 518,2000 | FABIA umyvarka   | umývarka FABIA BA-PROL02   |
|     |          |                  |                            |

#### Definovanie skupiny účtov hromadne:

Každý účet v účtovnej osnove je možné zaradiť do tzv. skupín účtov. Ako si zaradiť účty do skupín, popis nájdete na konci kapitoly. (táto funkcia je takou "konkurenciou" účtovania na akcie/strediská, a je vhodné ju napr. použiť ak na akcie a strediská sledujete iné položky.) Využitie je ale na zvážení účtovníka.

Predpokladajme, že máte vytvorenú "skupinu účtov". Tieto účty za túto skupinu **si najprv označte v** časti Spracovanie/Stav účtu / Zoznam účtov. (nie v časti Vstup/ Účtový rozvrh).

Až potom prejdite do časti Vstup / Nastavenia spracovania/ Skupiny účtov.

Najprv vytvorte nový riadok , kde ako typ zadajte: Typ dokladu , účet: -1, a názov/popis skupiny.

| PROLUC: OPRAVA ZAZN<br>Typ dokladu: | AUL          |       |
|-------------------------------------|--------------|-------|
| Űčet:                               | -1,0000      |       |
| Názov zoznamu:                      | AUTO 1       |       |
| Á N O [HOME]                        | ZRUŠIT [ESC] | 77777 |

Po vytvorení "žltého riadku" nastavte ( ak nie je ) kurzor na príslušný žltý riadok a kliknite na tlačidlo **PRIDAJ ZO ZU.** 

Po potvrdení Vám program doplní k žltému riadku označené účty zo zoznamu účtov. Tým máte "skupinu" Pripravenú.

| C<br>V | Celkovo : 0<br>Vybraté : 0 |          |                                     |                           |  |  |  |  |  |
|--------|----------------------------|----------|-------------------------------------|---------------------------|--|--|--|--|--|
|        | Тур                        | Účet     | Názov zoznamu                       | Názov účtu                |  |  |  |  |  |
|        | AU1                        | -1,0000  | AUTO 1                              |                           |  |  |  |  |  |
|        | AU1                        | 501,1000 |                                     | Spotreba materiálu AUTO 1 |  |  |  |  |  |
|        | AU1                        | 511,1000 | 511,1000 Opravy a udržovanie AUTO 1 |                           |  |  |  |  |  |
| Γ      | AU1                        | 518,0100 |                                     | Ostatné služby AUTO 1     |  |  |  |  |  |
| Г      | AU1                        | 538,1000 |                                     | Ostatné dane AUTO 1       |  |  |  |  |  |
|        | AU1                        | 548,1000 |                                     | Ostatné prevádz. AUTO 1   |  |  |  |  |  |

#### Spracovanie skupiny účtov

V časti SPRACOVANIE / STAV ÚČTU / MESAČNÝ STAV ÚČTU v políčku **Označ skup. účt**., zadajte označenie skupiny účtov alebo vyberiete zo zoznamu cez **F1** a ďalej zadáte obdobie. (číslo účtu je už neprístupné)

|         | COTHIN | 1.11 | LOF | HITSKOLIN OCTOP     |
|---------|--------|------|-----|---------------------|
| á mena: |        |      | <   | >I <u>H</u> ĽADAJ   |
| o.účt.: |        |      |     |                     |
| čtu OD: | 1:     |      |     | Νότον εκυρίον μέτον |
| bie OD: | 9 -    | •    | 518 | Skupina 518         |
| bie DO: | 9-     |      |     |                     |
|         | -      |      |     |                     |
|         |        |      |     |                     |

0bdo

ÁNO

#### Zaraďovanie účtov do skupín v účtovnej osnove.

Pri zadávaní alebo oprave účtu v účtovom rozvrhu si môžete doplniť cez tlačidlo ????? políčko Triediace znaky.

Do neho zadávate rovnaké označenie Vašej skupiny účtov, ktoré potom využijete na hromadné vloženie pri definovaní skupiny účtov.

Takéto zaradenie alebo vyplnenie políčka "Triediace znaky" môžete aj hromadne, cez filter F1 a funkciu

Prepis hodnôt označené. ( označíte si vopred účty,

 Číslo účtu:
 518,0100

 Druh účtu:
 N

 Názov účtu:
 Ostatné služby AUTO 1

 Stĺpec výkazu:
 1

 Riadok výkazu:
 1010

 Služby

 Zahraničná mena:

 Triediace znaky:

nastavíte kurzor pod stĺpec Triediace znaky, stlačíte F1 kde zvolíte Prepis hodnôt OZNAČENÉ, údaj zapíšete a potvrdíte).

## Využitie vyplnených triediacich znakov vo výsledovke...súvahe.

Ak už máte v účtovom rozvrhu vyplnené triediace znaky na účtoch, môže vám to pomôcť efektívne si skupinu účtov vybrať v súvahe alebo výsledovke a tak získať rýchlo požadované súčty.

|          |         |          |                        | /                   |              |              |            |
|----------|---------|----------|------------------------|---------------------|--------------|--------------|------------|
| VYBRANÉ  | OBDOBIE | E R      | 0 K                    |                     | [            | SUM/POZN.    | SUM/VYMAŽ  |
| 6 2      | 280,49  | 6 28     | 30,49                  |                     | ĺ            | DOPLŇ N/V    | SUMOVANIE  |
| 1 (      | 083,52  | 1 08     | 33,52                  |                     |              |              | DOPLŇ ÚČTY |
| -5 1     | 196,97  | -5 19    | 96,97                  | ×                   |              |              |            |
| 5        | 542,85  | 54       | 42,85                  | 0.00                |              | 0.00         |            |
|          | SEPTEME | BER      | PREK                   | LAD [ENG]           |              | 1.Poznámka   | -          |
| -38,82   |         | 0,00     | Merch                  | andise sold         |              |              |            |
| - 700,00 |         | 0,00     | Preda                  | ný tovar A          |              |              |            |
| 0,00     |         | 0,00     | Oprav                  | y FELICIA BA-PROL01 |              | FELICIA BA-P | ROL01      |
| 0,00     | 0,00    |          | Opravy FABIA BA-PROL02 |                     | FABIA BA-PRO | L02          |            |
| -53,30   |         | 0,00     | Other                  | services            |              |              |            |
| -25,00   |         | - 130,00 | Mobil                  | Peter               |              |              |            |
| -30,00   |         | - 148,00 | Mobil                  | Milan               |              |              |            |
| -45,00   |         | - 128,00 | Mobil                  | Janka               |              |              |            |
| -60,00   |         | - 180,00 | Mobil                  | Mirka               |              |              |            |
| -40,00   |         | - 234,00 | Mobil                  | Vierka              |              |              |            |
| 0,00     |         | 0,00     | Služb                  | y zákazky           |              | FABIA BA-PRO | L02        |

Obr. príklad výsledovka a rýchly výber – označenie skupiny účtov s textom FABIA.